# Microsoft Form – using Forms for Gathering information

- Forms App
- Creating a Form to gather information from Club Executive members/Property Trustees
- Issuing to those with @gaa.ie addresses
- Issuing to those who do not have @gaa.ie addresses
- Sending out Questionnaire
- Completing the Questionnaire
- Accessing responses

#### Logon to Microsoft 365 and usually this will open with the Outlook App (Email) Click on the App Launcher Icon

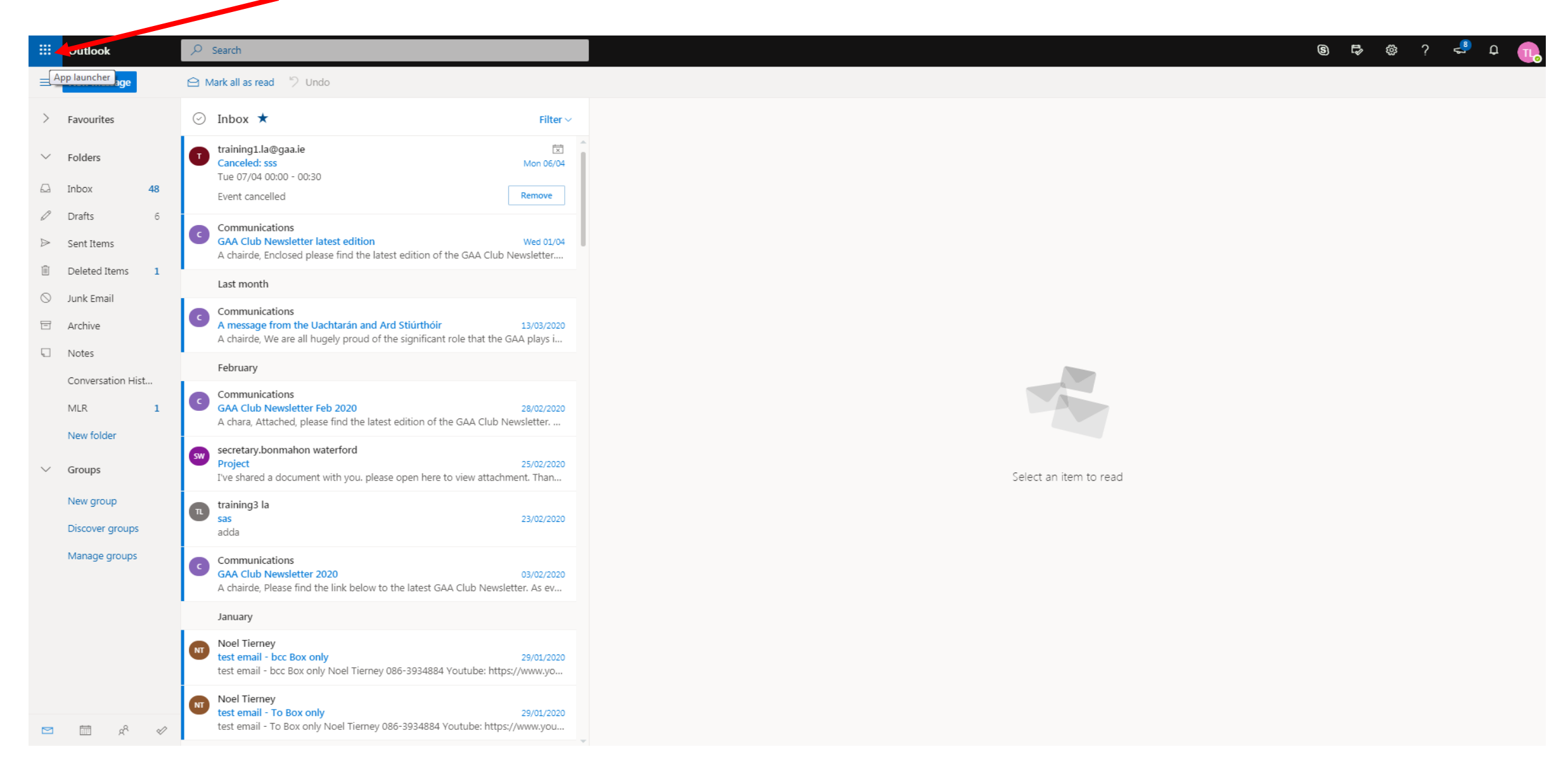

#### The most commonly used Apps will be displayed, if Forms is not displayed Click 'All apps'

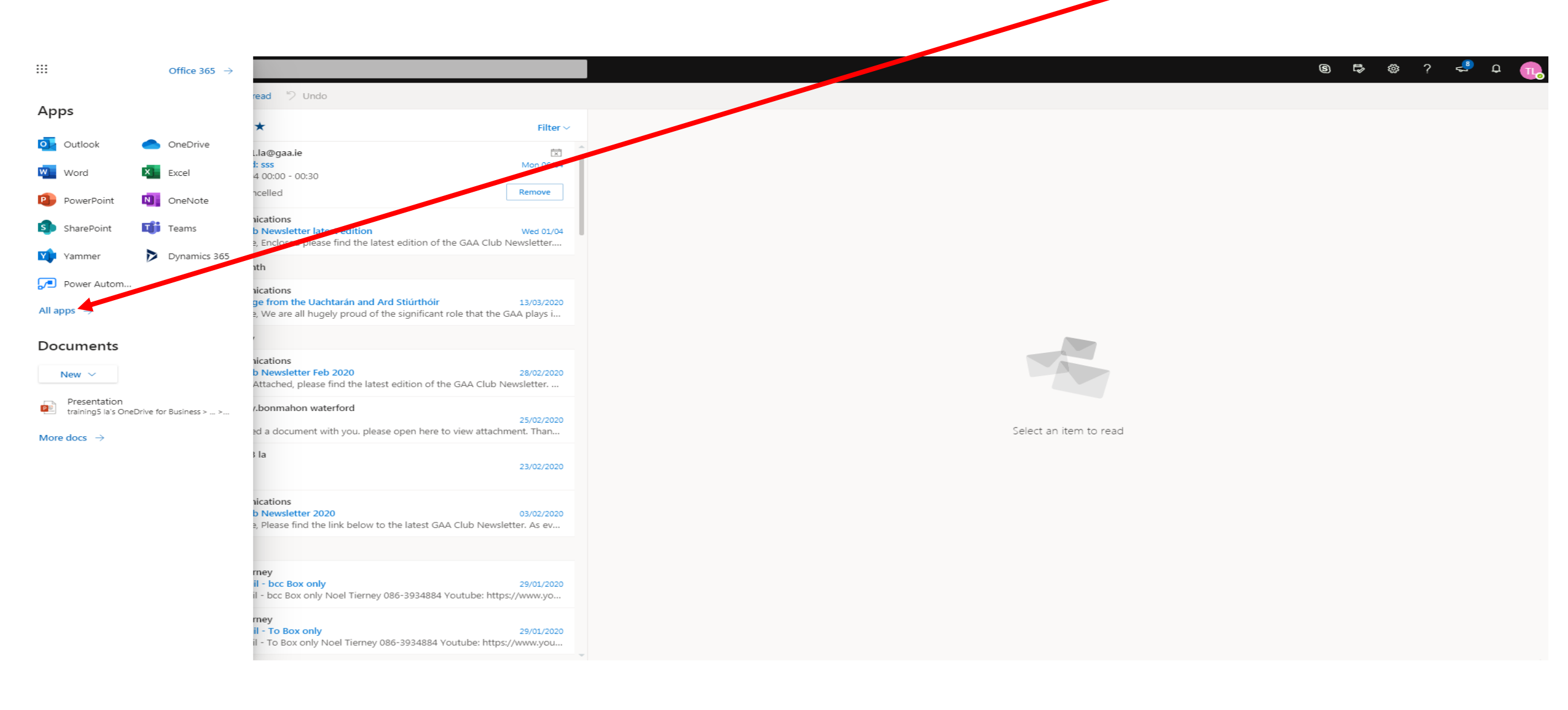

### The Apps will be displayed in alphabetical order, Click on Forms

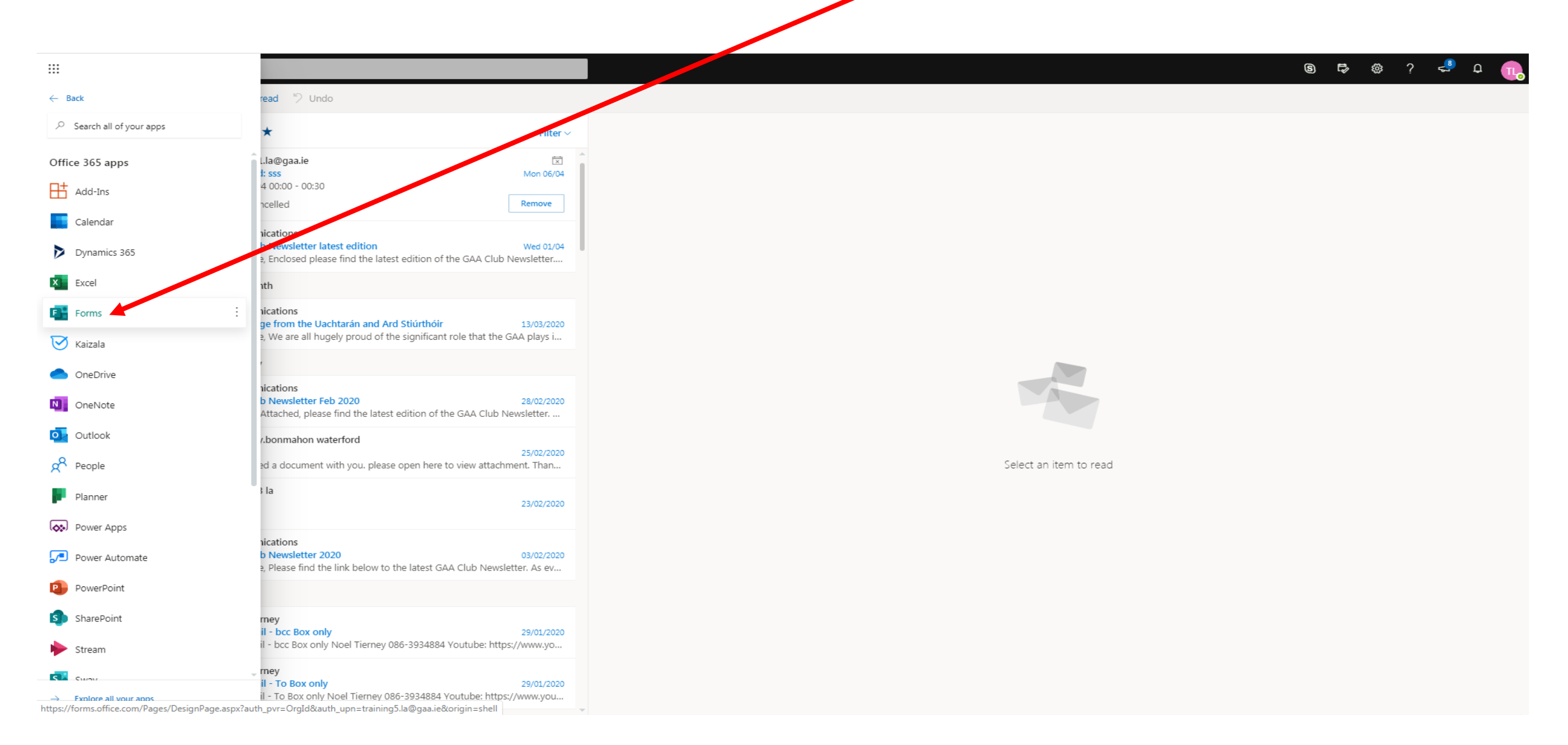

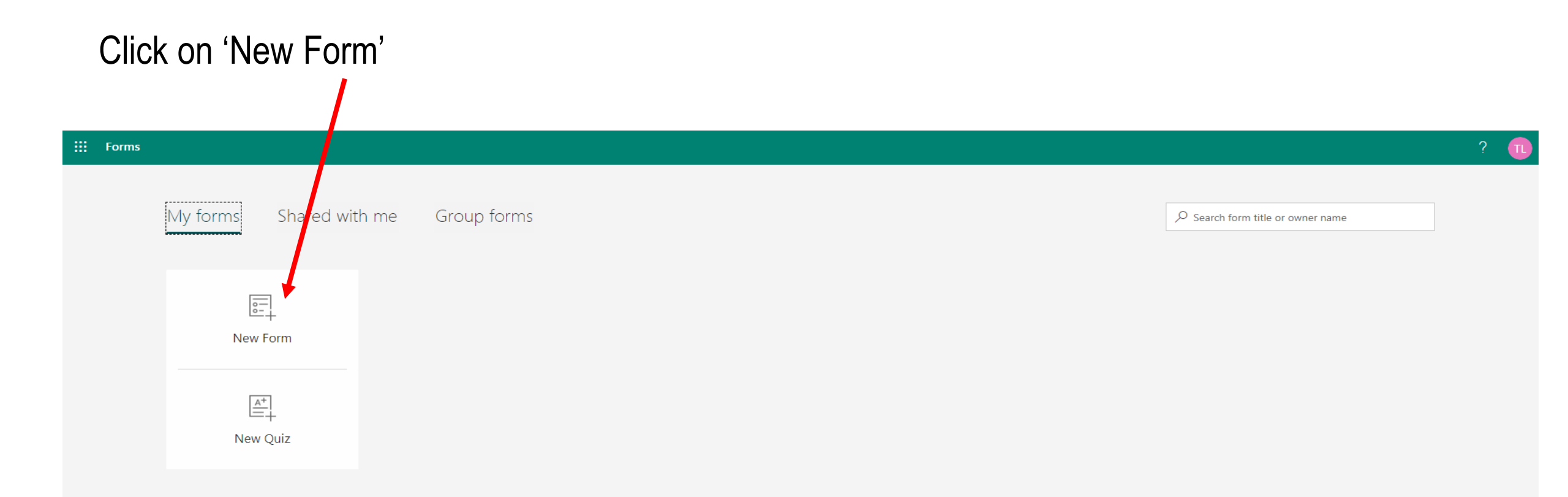

# Click on 'Untitled Form', the background colour will change

| III Forms | Untitled for  | rm - Saved |                   | ? 🕕        |
|-----------|---------------|------------|-------------------|------------|
|           |               |            | ං Preview 🛞 Theme | Share ···· |
|           | Questions     | Responses  |                   |            |
|           |               |            |                   |            |
|           | Untitled form |            |                   |            |
|           |               |            |                   |            |
|           | + Add new     |            |                   |            |
|           |               |            |                   |            |
|           |               |            |                   |            |
|           |               |            |                   |            |
|           |               |            |                   |            |
|           |               |            |                   |            |
|           |               |            |                   |            |
|           |               |            |                   |            |

# Type in a title (name) for this form

| III Forms | Untitle       | d form - Saved |         |         | •     | ? 🕕 |
|-----------|---------------|----------------|---------|---------|-------|-----|
|           |               |                | Preview | 🐵 Theme | Share |     |
|           | Questions     | Responses      |         |         |       |     |
|           | Untitled form |                |         |         |       |     |
|           | + Add new     |                |         |         |       |     |
|           |               |                |         |         |       |     |
|           |               |                |         |         |       |     |
|           |               |                |         |         |       |     |

| iii Forms |                                     | GAA unit - CRBOT registration - informat                                                             | ion request - Saved 🗸                                                                   |             |
|-----------|-------------------------------------|----------------------------------------------------------------------------------------------------|-----------------------------------------------------------------------------------------|-------------|
|           |                                     | Questions                                                                                            | Responses                                                                               |             |
|           | GAA unit                            | - CRBOT registration - information request                                                           |                                                                                         | 6           |
|           | As a GAA<br>of Benefic<br>Ploase co | property trustee or Club executive member, you<br>cial Ownership of Trusts on Revenue.ie. per Anti-N | are required to be registered on the Central Registrat<br>Ioney laundering legislation. | ion         |
|           |                                     |                                                                                                    |                                                                                         | _           |
|           | + Insert n                          | ew                                                                                                   |                                                                                         |             |
|           | 1 Turo of                           | Paraficial Ourpary *                                                                                 |                                                                                         |             |
|           | 1. Type of                          | beneficial Owner.                                                                                    |                                                                                         | C Estimated |

# Click on 'Insert new'

| ← → C ☆ () forms.office.com/pages/designpage | jev2.aspx?lang=en-US&origin=OfficeDotCom&route=Start&su                                                                                                    | ppage=design&id=hrxFrNSvpUKfwz6H4bd_zm3iulVCsQp                                                                                           | AvXN8q3bExLFUNkVNMkIVNINXNz                                                                                                    |
|----------------------------------------------|----------------------------------------------------------------------------------------------------|----------------------------------------------------------------------------------------------------|----------------------------------------------------------------------------------------------------|
| iii Forms                                    | GAA unit - CRBOT registration - information                                                                                                    | on request - Saved 🗸                                                                                                    | ?                                                                                                    |
|                                              |                                                                                                    |                                                                                                    | 👁 Preview 🔇 Theme 🔽                                                                                                    |
|                                              | Questions                                                                                                    | Responses                                                                                                    |                                                                                                    |
|                                              | GAA unit - CRBOT registration - information request                                                                                                    | 2                                                                                                    | 2                                                                                                    |
|                                              | As a GAA property trustee or Club executive member, you a of Beneficial Ownership of Trusts on Revenue.ie. per Anti-Me Please complete the details requested in the form below wh | re required to be registered on the Central Registration<br>oney laundering legislation.<br>ich will be uploaded to the revenue register. |                                                                                                    |
|                                              | 1. Type of Beneficial Owner: *                                                                                                    |                                                                                                    | © Estimated time to complet                                                                                                    |
|                                              | Other natural persons exercising effective control                                                                                                    |                                                                                                    | To increase response rate, give p<br>heads up about how long it will<br>complete the survey. We sugges<br>this information to your subtitle.<br>Got it |
|                                              | 2. Is this Beneficial owner a legal entity: *                                                                                                    |                                                                                                    |                                                                                                    |

## Form provides a range of question types

| <br>Forms | GAA unit - CRBOT registration - information request                                                                                           | - Saved $\lor$                               |               |
|-----------|----------------------------------------------------------------------------------------------------|----------------------------------------------|---------------|
|           |                                                                                                    |                                              | Preview Theme |
|           | Questions                                                                                                    | Responses                                    |               |
|           | GAA unit - CRBOT registration - information request                                                                                           | <b></b>                                      |               |
|           | As a GAA property trustee or Club executive member, you are required<br>of Beneficial Ownership of Trusts on Revenue.ie. per Anti-Money laund | to be registered on the Central Registration |               |
|           | Please complete the details requested in the form below much will be u                                                                        | uploaded to the revenue register.            |               |
|           |                                                                                                    |                                              |               |
|           | + Choice T Text A Rating Date                                                                                                    | $\sim$                                       |               |
|           |                                                                                                    |                                              |               |
|           | 1. Type of Beneficial Owner: *                                                                                                    |                                              |               |
|           | Other natural persons exercising effective control                                                                                            |                                              |               |
|           |                                                                                                    |                                              |               |
|           | 2. Is this Beneficial owner a legal entity: *                                                                                                 |                                              | 7 mins        |
|           | O No                                                                                                    |                                              |               |

| Forms | GAA unit - CRBOT registration - information rec                                                                                       | quest - Saved 🗸                                     |         |
|-------|----------------------------------------------------------------------------------------------------|-----------------------------------------------------|---------|
|       |                                                                                                    |                                                     | Preview |
|       | Questions                                                                                                    | Responses                                           |         |
|       | request                                                                                                    |                                                     |         |
|       | As a GAA property trustee or Club executive member, you are requi                                                                     | red to be registered on the Central Registration of |         |
|       | Please complete the details requested in the form below which will                                                                    | be uploaded to the revenue register.                |         |
|       | ricase complete the details requested in the form before million million                                                              | be aproduced to the referrace registeri             |         |
|       |                                                                                                    |                                                     |         |
|       |                                                                                                    |                                                     |         |
|       |                                                                                                    |                                                     | _       |
|       |                                                                                                    | □ ŵ ↓ ↑                                             | -       |
|       | 1. Type of Beneficial Owner:                                                                                                    | □ ŵ ↓ ↑<br>☞                                        |         |
|       | Type of Beneficial Owner:      Other natural persons exercising effective control                                                     | □ ŵ ↓ ↑<br>@                                        |         |
|       | 1. Type of Beneficial Owner:         Other natural persons exercising effective control         + Add option                          | □ ŵ ↓ ↑<br>&                                        |         |
|       | 1. Type of Beneficial Owner:         Other natural persons exercising effective control         + Add option       Add "Other" option | □ ŵ ↓ ↑<br>Ø<br>Multiple answers ■ Required •••     |         |

# Type the question which for the information that is required.

Click the 'Required' button, this means the member must complete the question.

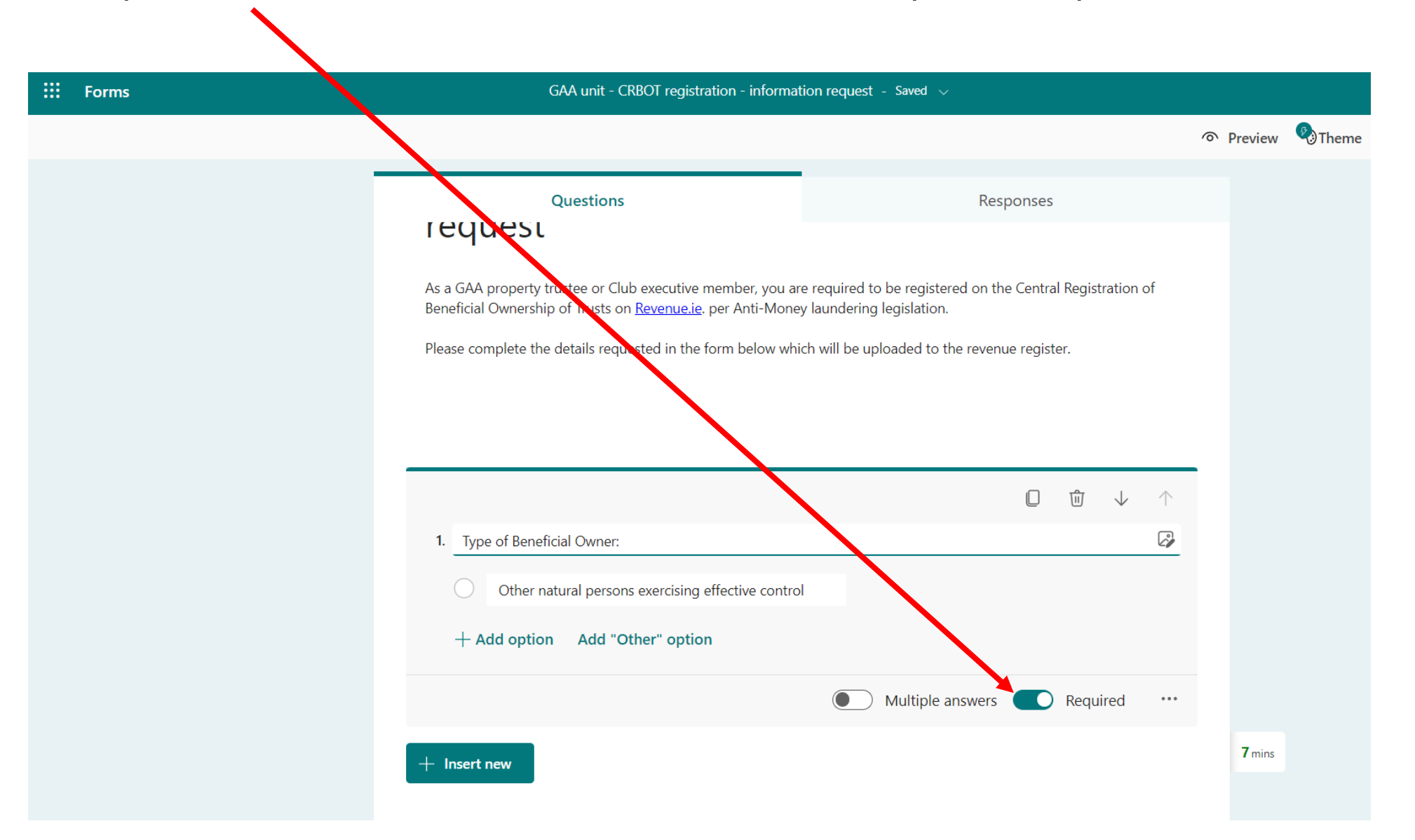

#### Add additional questions for information required (1-4):

| <br>Forms | GAA unit - CRBOT registration - informat      | tion request - Saved $\checkmark$ |   |       |       |
|-----------|-----------------------------------------------|-----------------------------------|---|-------|-------|
|           |                                               |                                   |   | eview | Theme |
|           | Questions                                     | Responses                         |   |       |       |
|           | 1. Type of Beneficial Owner: *                |                                   |   |       |       |
|           | 2. Is this Beneficial owner a legal entity: * | ::                                |   |       |       |
|           | 3. First Name: * Enter your answer            |                                   |   |       |       |
|           | 4. Surname: *                                 |                                   | 7 | mins  |       |

#### Add additional questions for information required (5-8):

| III Forms | GAA unit - CRBOT registration - informatior                        | n request - Saved 🗸 | ?             |
|-----------|--------------------------------------------------------------------|---------------------|---------------|
|           |                                                                    |                     | Preview Theme |
|           | Questions<br>5. Date of Birth (DD/MM/YYYY): *<br>Enter your answer | Responses           |               |
|           | 6. Do you have a PPSN (Personal Public Service Number<br>Yes<br>No | ·): *               |               |
|           | 7. Irish Personal Public Service Number (PPSN): *                  |                     |               |
|           | 8. Nationality: * Enter your answer                                |                     | 7 mins        |

#### Add additional questions for information required (9-12):

| ::: Forms | GAA unit - CRBOT registration - informat | on request - Saved $\smallsetminus$ |               |
|-----------|------------------------------------------|-------------------------------------|---------------|
|           |                                          |                                     | Preview Theme |
|           | Questions                                | Responses                           |               |
|           | 9. Country of residence: *               |                                     |               |
|           | Enter your answer                        |                                     |               |
|           | 10. Address Line 1: *                    |                                     |               |
|           | Enter your answer                        |                                     |               |
|           | 11. Address Line 2: *                    |                                     |               |
|           | Enter your answer                        |                                     |               |
|           | 12. Address Line 3:                      |                                     |               |
|           | Enter your answer                        |                                     | <b>7</b> mins |

Add additional questions for information required (13-16):

| III Forms | GAA unit - CRBOT registration - informat                | on request - Saved 🗸 |         |           |
|-----------|---------------------------------------------------------|----------------------|---------|-----------|
|           |                                                         |                      | Preview | v 🗞 Theme |
|           | Questions                                               | Responses            |         |           |
|           | 13. Eircode:<br>Enter your answer                       |                      |         |           |
|           |                                                         |                      |         |           |
|           | 14. Nature and extent of interest held or control exerc | sed: *               |         |           |
|           | <ul><li>Club Executive member</li></ul>                 |                      |         |           |
|           |                                                         |                      |         |           |
|           | 15. Date when you became a Trustee of GAA property      | (if applicable): *   |         |           |
|           | Please input date (M/d/yyyy)                            | Ē                    | Ð       |           |
|           |                                                         |                      |         |           |
|           | 16. Date when you became a Club Executive member        | if applicable): *    | 7 mins  |           |
|           | Please input date (M/d/yyyy)                            | Ē                    |         |           |

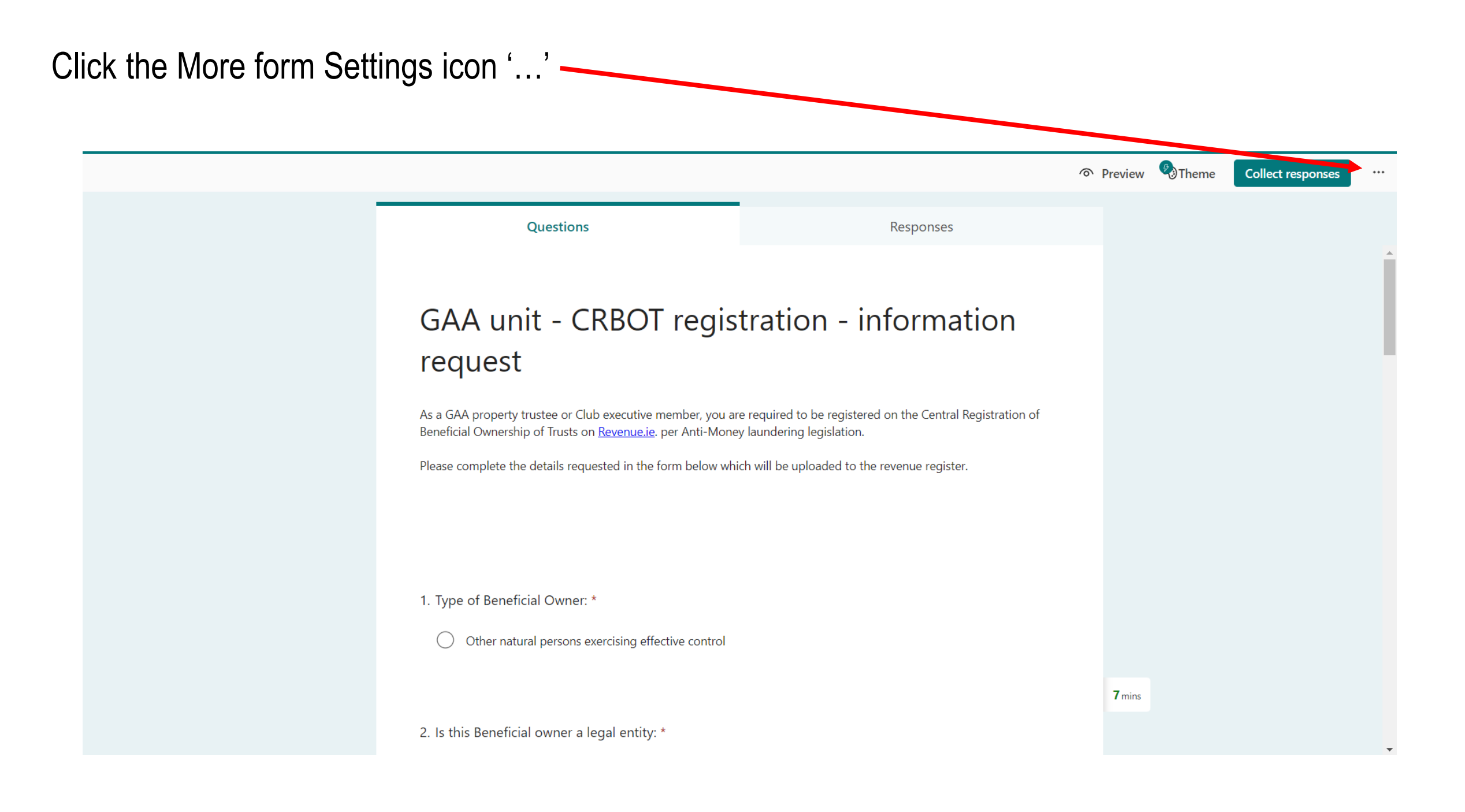

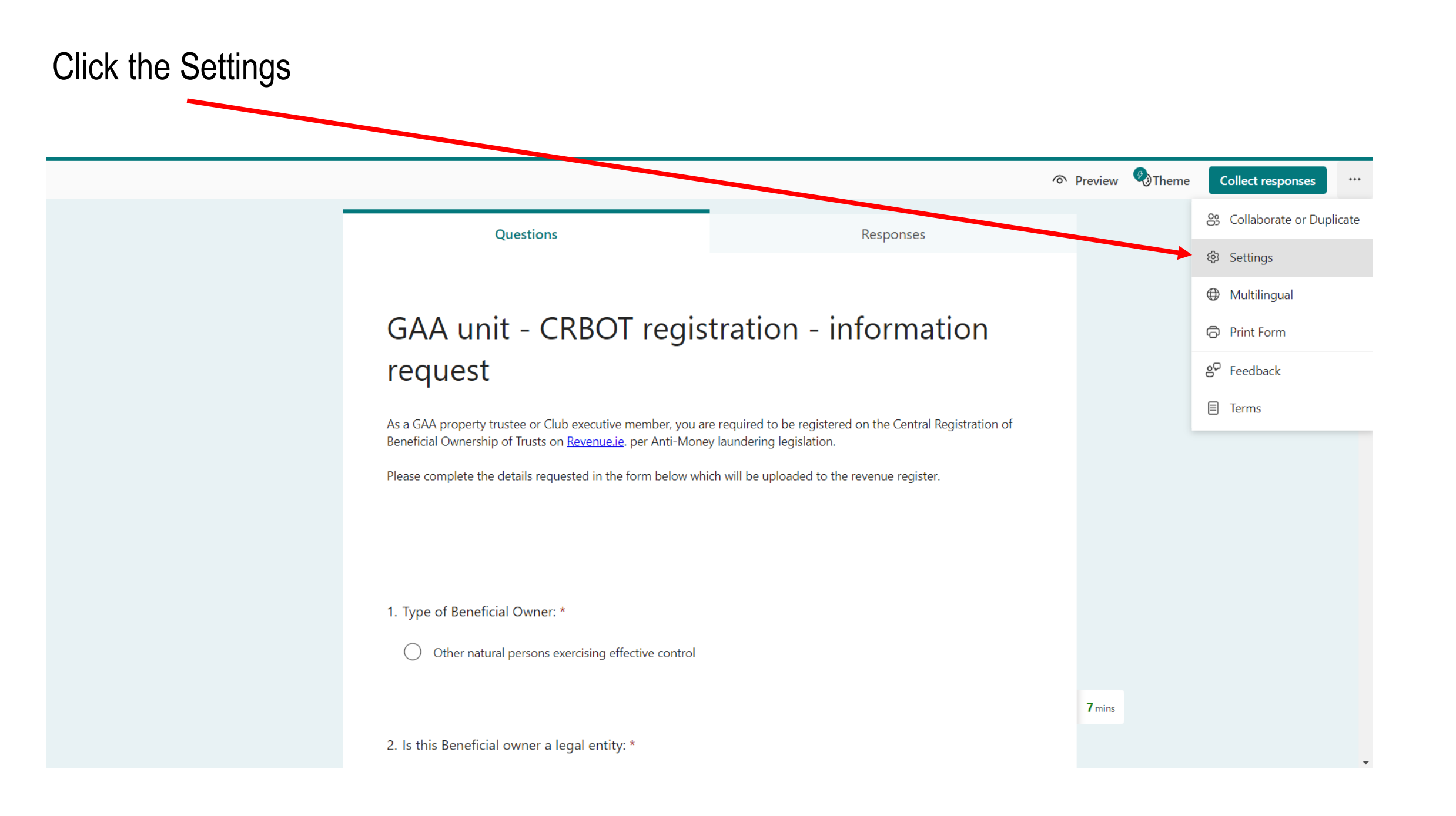

### Tick Boxes allow you to limit the number of replies, who can reply and notifications

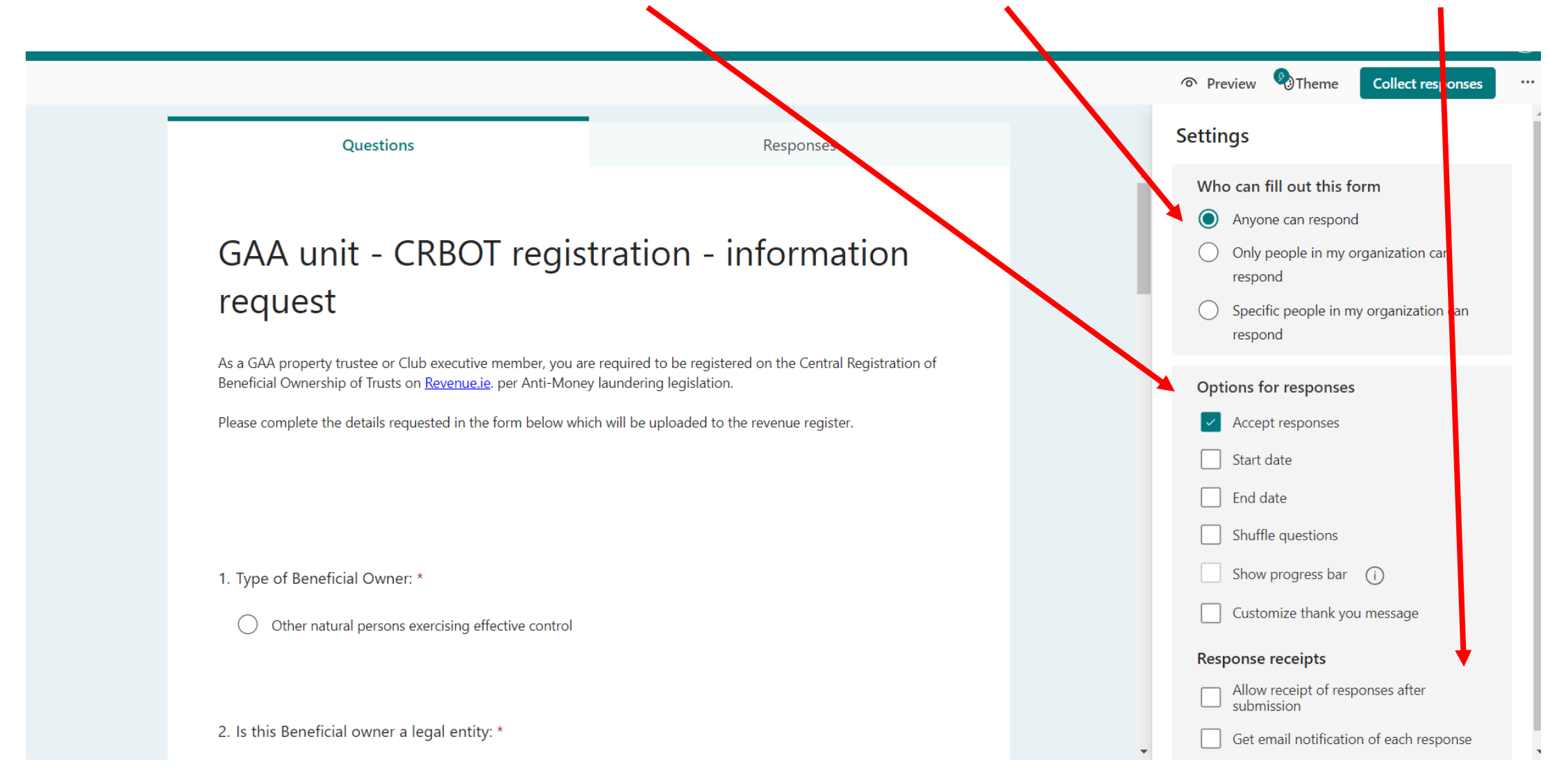

# The settings on this slide are for people with @gaa.ie addresses

|                                                                                                    |                                                                                                | Preview     Collect responses                                                                                                    |
|----------------------------------------------------------------------------------------------------|------------------------------------------------------------------------------------------------|----------------------------------------------------------------------------------------------------|
| Questions                                                                                                    | Responses                                                                                      | Settings                                                                                                    |
| GAA unit - CRBOT regi<br>request                                                                                             | stration - information                                                                         | <ul> <li>Who can fill out this form</li> <li>Anyone can respond</li> <li>Only people in my organization can respond</li> <li>Specific people in my organization can respond</li> </ul> |
| As a GAA property trustee or Club executive member, you<br>Beneficial Ownership of Trusts on <u>Revenue.ie</u> , per Anti-Mo | a are required to be registered on the Central Registration of<br>oney laundering legislation. | Options for responses                                                                                                    |
| Please complete the details requested in the form below v                                                                    | which will be uploaded to the revenue register.                                                | Accept responses                                                                                                    |
|                                                                                                    |                                                                                                | Start date End date                                                                                                    |
|                                                                                                    |                                                                                                | Shuffle questions                                                                                                    |
| 1. Type of Beneficial Owner: *                                                                                               |                                                                                                | Show progress bar (i)                                                                                                    |
| Other natural persons exercising effective contro                                                                            | I                                                                                              | Customize thank you message                                                                                                    |
|                                                                                                    |                                                                                                | Response receipts                                                                                                    |
|                                                                                                    |                                                                                                | Allow receipt of responses after<br>submission                                                                                                    |
| 2. Is this Beneficial owner a legal entity: *                                                                                |                                                                                                | Get email notification of each response                                                                                                    |

# Can delegates who do not have @gaa.ie accounts use the form?

- Yes, BUT
  - Verification of the email address would require an additional question on the voting form. This question would require the respondent to provide their email address
- If this question is not included, the email address of @gaa.ie accounts will be automatically recorded but private emails will be marked 'anonymous'
- The Settings need to be 'Anyone with link can respond'

The settings on this slide are for sharing with any address including non @gaa.ie addresses

|                                                                                                    |                                                                                         | Preview Difference Collect responses                           |
|----------------------------------------------------------------------------------------------------|-----------------------------------------------------------------------------------------|----------------------------------------------------------------|
| Questions                                                                                                    | Responses                                                                               | Settings                                                       |
|                                                                                                    |                                                                                         | Who can fill out this form                                     |
| GAA unit - CRBOT regis                                                                                                    | tration - information                                                                   | <ul> <li>Only people in my organization can respond</li> </ul> |
| request                                                                                                    |                                                                                         | Specific people in my organization can respond                 |
| As a GAA property trustee or Club executive member, you ar<br>Beneficial Ownership of Trusts on <u>Revenue.ie</u> . per Anti-Mone | e required to be registered on the Central Registration of<br>y laundering legislation. | Options for responses                                          |
| Please complete the details requested in the form below whi                                                                       | ch will be uploaded to the revenue register.                                            | Accept responses                                               |
|                                                                                                    |                                                                                         | Start date                                                     |
|                                                                                                    |                                                                                         | End date                                                       |
|                                                                                                    |                                                                                         | Shuffle questions                                              |
| 1. Type of Beneficial Owner: *                                                                                                    |                                                                                         | Show progress bar (i)                                          |
| Other natural persons exercising effective control                                                                                |                                                                                         | Customize thank you message                                    |
|                                                                                                    |                                                                                         | Response receipts                                              |
|                                                                                                    |                                                                                         | Allow receipt of responses after submission                    |
| 2. Is this Beneficial owner a legal entity: *                                                                                     |                                                                                         | Get email notification of each response                        |

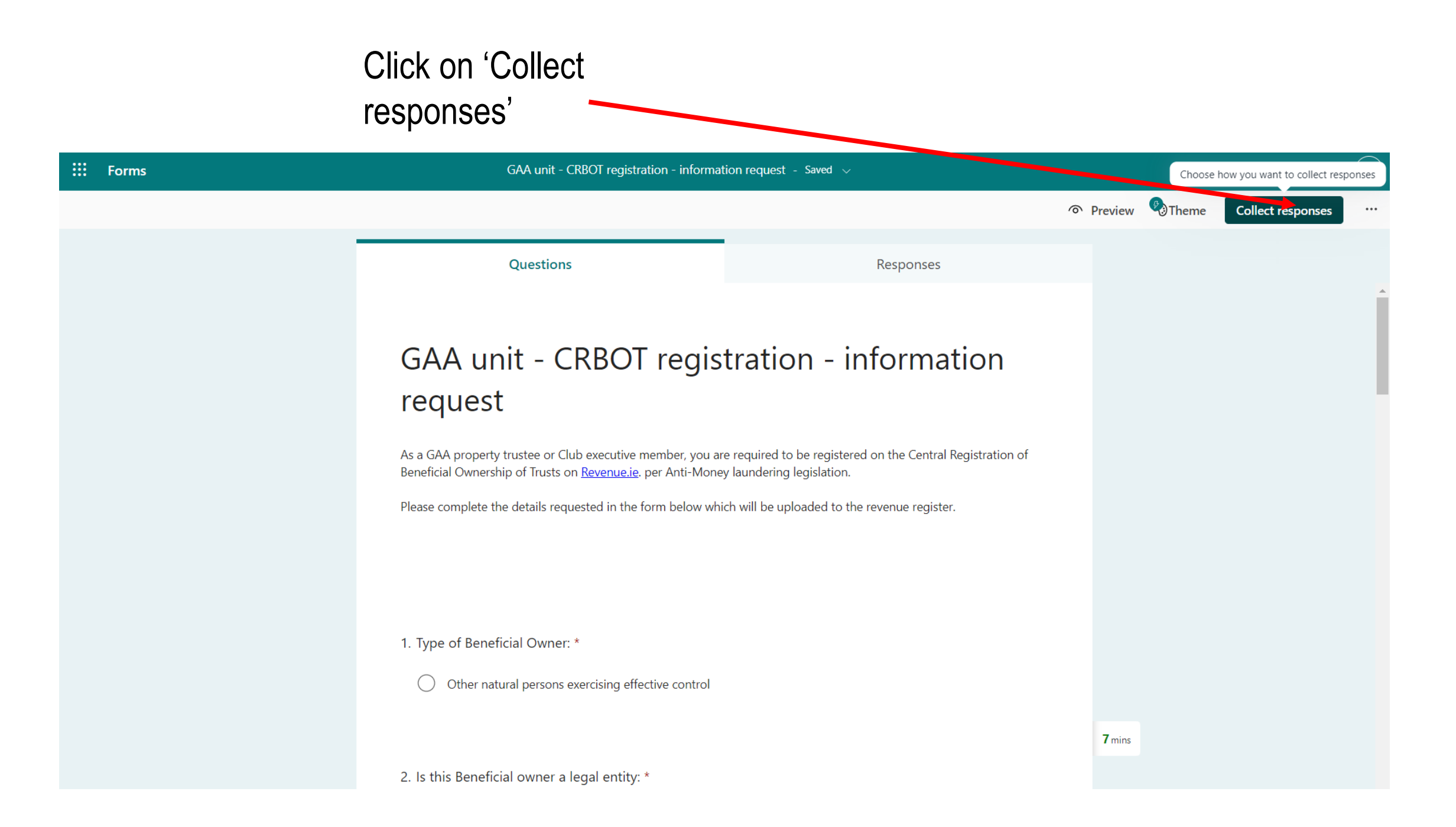

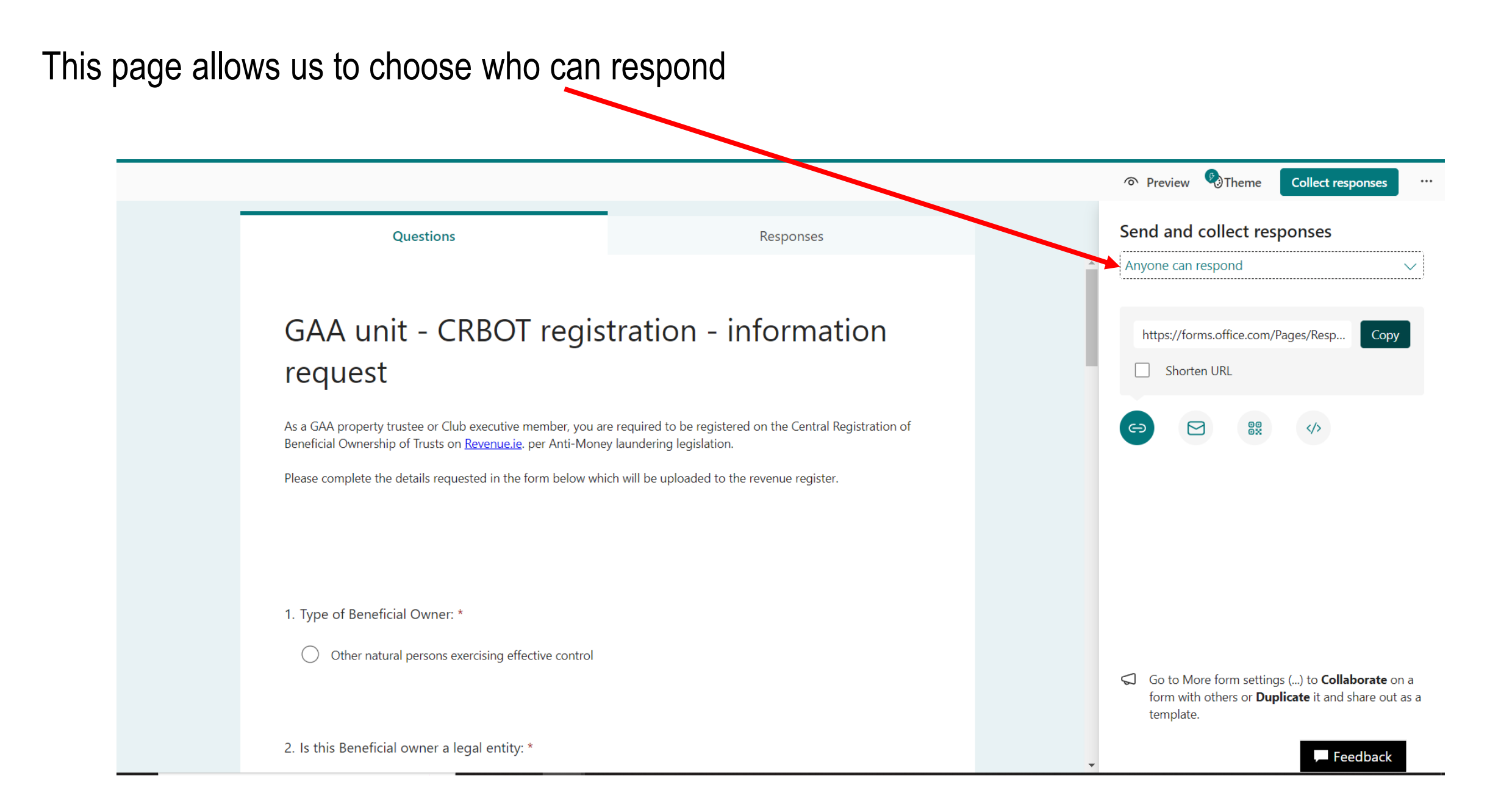

There are a number of methods to distribute the voting form, the most popular will be 'Copy' the link. This link can be pasted into an email

|                                                                                                    |                                             | Preview Theme Collect responses                                                                                           |
|----------------------------------------------------------------------------------------------------|---------------------------------------------|----------------------------------------------------------------------------------------------------|
| Questions                                                                                                    | Responses                                   | Send and collect responses                                                                                                |
|                                                                                                    |                                             | Anyone can respond                                                                                                    |
| GAA unit - CRBOT registration - information                                                                                                    |                                             | https://forms.office.com/Pages/Resp Copy                                                                                  |
| request                                                                                                    |                                             | Shorten URL                                                                                                    |
| As a GAA property trustee or Club executive member, you are required to be registered on the Central Registration of<br>Beneficial Ownership of Trusts on <u>Revenue.ie</u> . per Anti-Money laundering legislation. |                                             |                                                                                                    |
| Please complete the details requested in the form below which                                                                                                    | n will be uploaded to the revenue register. |                                                                                                    |
|                                                                                                    |                                             |                                                                                                    |
|                                                                                                    |                                             |                                                                                                    |
| 1. Type of Beneficial Owner: *                                                                                                    |                                             |                                                                                                    |
| Other natural persons exercising effective control                                                                                                    |                                             |                                                                                                    |
|                                                                                                    |                                             | Go to More form settings () to <b>Collaborate</b> on a form with others or <b>Duplicate</b> it and share out as template. |
| 2. Is this Beneficial owner a legal entity: *                                                                                                    |                                             | Feedback                                                                                                    |

Type your email and enter the email addresses in Bcc. Paste the link to the Voting Form using Ctrl+V

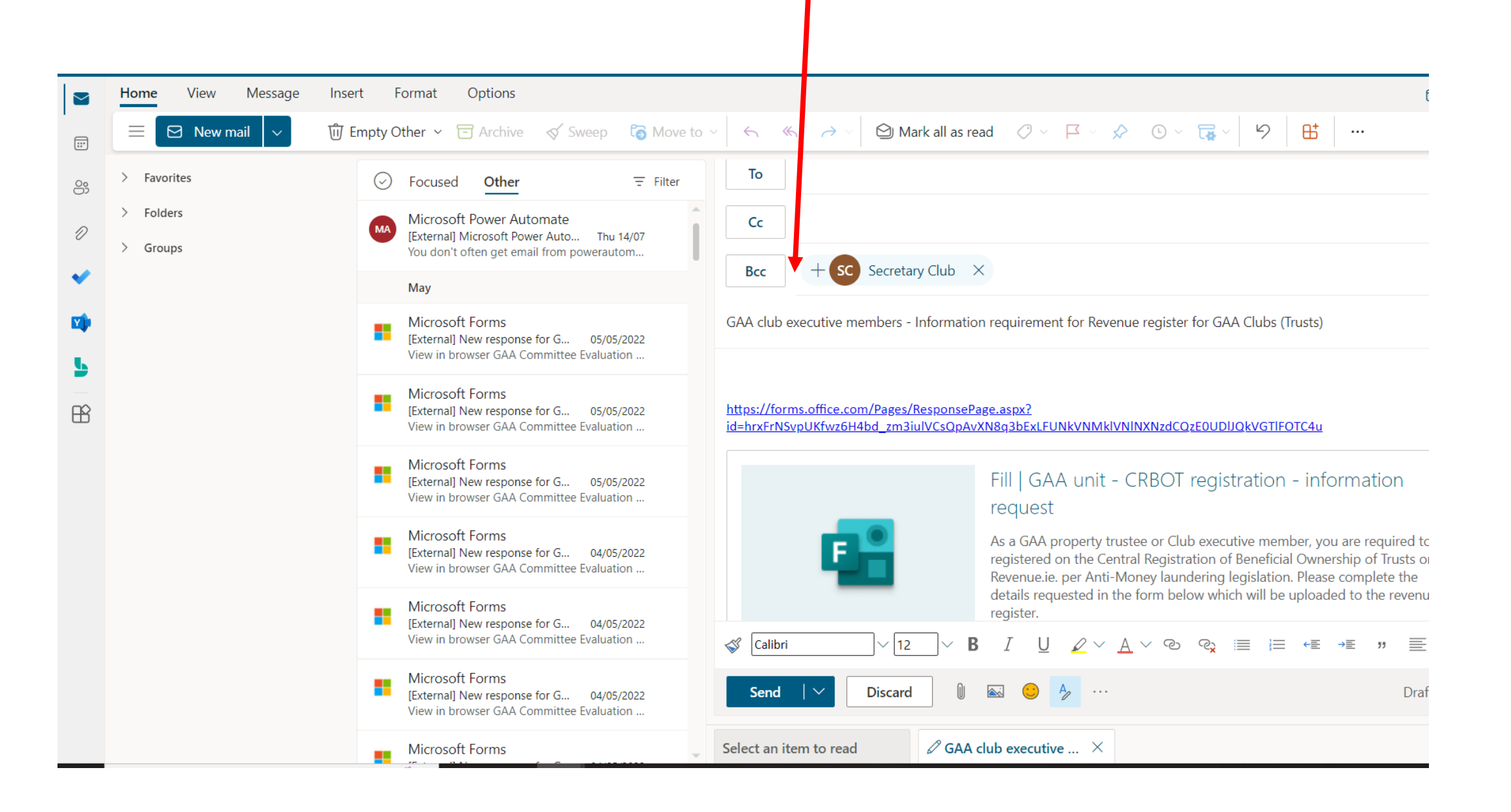

# Gathering the responses

• The responses are automatically tabulated/counted and displayed as

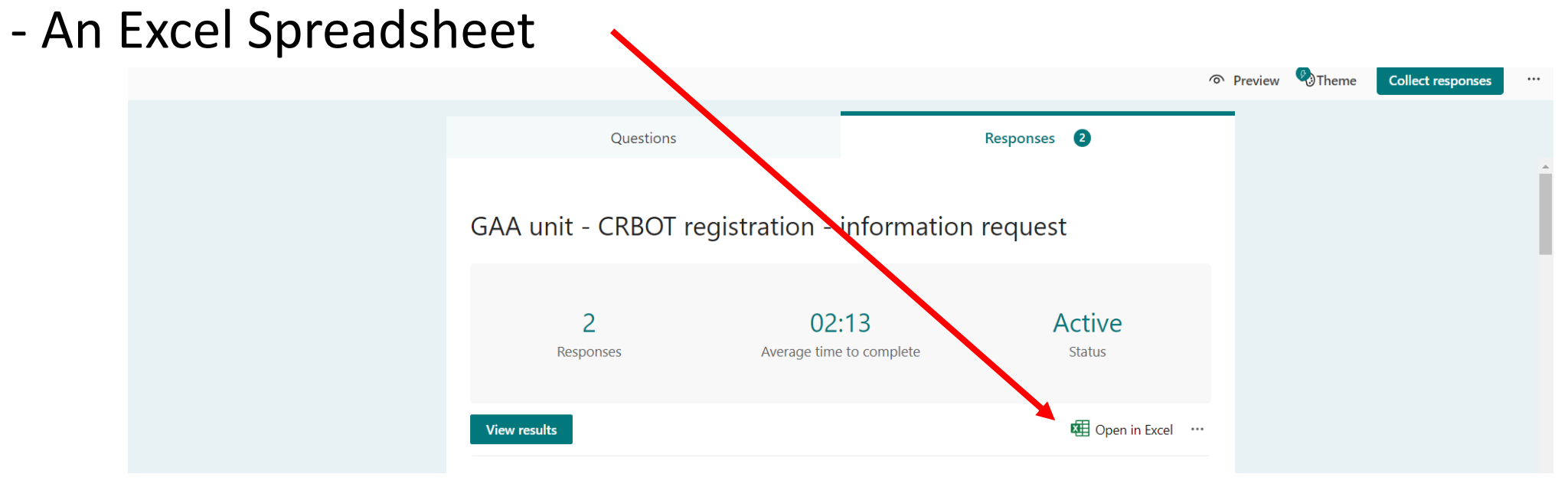

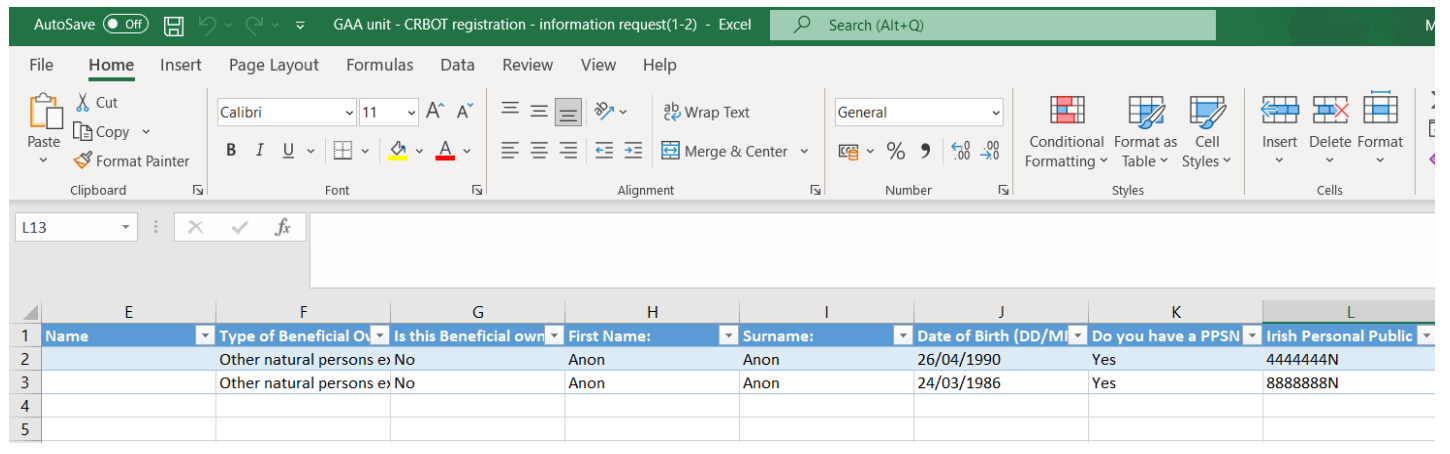